## 实现数据双向绑定

一、 实训目的

## 1. 掌握 VUE 数据双向绑定

二、 实训环境

windows 7/10 操作系统、Hbuilder/Vs Code、Chrome 浏览器

三、实训内容

## 实现数据双向绑定

```
<!DOCTYPE html>
<html lang="en">
<head>
<meta charset="UTF-8">
<title>演示数据如何双向绑定</title>
<script src="../js/vue.js"></script>
</head>
<body>
<div id="app">
<span>欢迎词:</span>
代表地球人, {{ message }}
<div>
{{message}}
</div>
<button id="btn">点击改变</button>
<hr>
请输入: <input type="text" id="keywords" v-model="keywords">
<button id="btnSearch">点击搜索</button>
<form action="">
<input type="text" v-model="in1">
<input type="text" v-model="in2">
<input type="text" v-model="in3">
<input type="text" v-model="in4">
<input type="text" v-model="in5">
</form>
```

```
</div>
<script>
var data = {
message: 'Hello Vue!',
keywords: '关键词',
in1: '1',
in2: '2',
in3: '3',
in4: '4',
in5: '5'
}
var app = new Vue({
el: '#app',
data: data
})
</script>
<script>
var btnE1 = document.getElementById("btn") ;
btnE1.onclick = function() {
app.message = "你好! 乐美无限。";
}
</script>
<script>
var btnSearchE1 = document.getElementById("btnSearch");
btnSearchE1.onclick = function() {
alert(app.keywords);
}
</script>
</body>
</html>
```

四、实训结果

## 

| 请输入: A | 点击搜索 |
|--------|------|
| 1      | 2    |
| 3      | 4    |
| 5      |      |